## 銀聯卡繳費作業說明

請注意:銀聯卡線上繳費,僅能於繳費期限內使用,請儘早完成繳費 一、操作說明:

 (一)學校首頁→在校學生→註冊與選課資訊→『學生繳費單、收據列印』→點選(學生繳費單、收據列印) →學雜、學分及寒暑假住宿繳費專區→繳費單(收據)列印入口→連結台銀學雜費學生登入入口網站→點選(銀聯卡專區)直接連結海外銀聯卡專區 或自行輸入臺銀學雜費入口網站(網 址為:https://school.bot.com.tw/),點選銀聯卡專區。

| 🛞 臺灣銀行                                      | 學雜費入口網                                                                                                    | 帳單代收 就學貸款                                                                               | 網路銀行 網路ATM                                   |  |
|---------------------------------------------|----------------------------------------------------------------------------------------------------|-----------------------------------------------------------------------------------------|----------------------------------------------|--|
| 繁體中文 <del>、</del>                           |                                                                                                    | -                                                                                       |                                              |  |
| ■ 學生登入                                      | で<br>の<br>の<br>の<br>の<br>の<br>銀<br>勝<br>下<br>専                                                                                                   |                                                                                         |                                              |  |
| □ 信用卡繳費                                     | ■ 銀聯卡網上繳費 亦台求學好便利                                                                                                    | C.X.O                                                                                   |                                              |  |
| <ul> <li>→ 銀聯卡專區</li> <li>▲ 列印收據</li> </ul> |                                                                                                    |                                                                                         | ♪ 臺灣銀行<br>粉獅園                                |  |
| <ul> <li>         ●</li></ul>               | 「「「」」「「」」「」」<br>                                                                                                    | 價                                                                                       |                                              |  |
|                                             | 銷帳編號:<br>圖型驗證碼: 8661 重新產生                                                                                                    |                                                                                         |                                              |  |
|                                             | 登入繳費 <b>繳費查詢</b> 清除重填                                                                                                    |                                                                                         |                                              |  |
|                                             | <ul> <li>繳費說明</li> <li>自109年1月1日起,使用銀聯卡繳納學雜費恢復由繳</li> </ul>                                                                                      | 款人自付手續費用,手續費用係                                                                          | 以應繳學雜費用加計                                    |  |
|                                             | <ul><li>1.5%收取。</li><li>銀聯卡繳學費交易成功後不可取消,如需辦理退費,請向學校申請人工退費。</li></ul>                                                                             |                                                                                         |                                              |  |
|                                             | <ul> <li>親愛的客戶您好!配合銀聯卡網路交易之特性,其繳款狀態回傳商戶時為非即時更新,諸您於40分鐘後再進行繳費查詢以確認繳費狀態,若確認繳費未成功後再行重新交易,謝謝!</li> </ul>                                             |                                                                                         |                                              |  |
|                                             | • 請使用Internet Explorer 9以上版本之瀏覽器,以達使用完整功能。                                                                                                    |                                                                                         |                                              |  |
|                                             | <ul> <li>繳費注意事項:</li> <li>1.使用銀聯卡線上繳費需要安裝其發行之網銀安全指<br/>下載正確之版本及安裝,安裝網址https://static.95</li> <li>2.繳費如有疑問,營業時間內,諸撥02-23494567轉<br/>問。</li> </ul> | 空件,請檢查瀏覽器已允許彈跳符<br>5 <mark>516.com/static/help/detail_41.h</mark><br>專301至308詢問;非營業時間,計 | 見窗並依以下連結前往<br>tml以免無法完成繳費<br>请撥0800-025-168詢 |  |
|                                             | 下載正確之版本及安裝,安裝網址https://static.95<br>2. 総費如有疑問,營業時間內,請撥02-23494567顧<br>問。                                                                         | i516.com/static/help/detail_41.h<br>[301至308韵問;非營業時間,                                   | tml以免無法完成繳費<br>請撥0800-025-168詢               |  |

(二)輸入學費單銷帳編號(共 16 碼)及圖型驗證碼,再按下登入繳費,進入支 付頁面,用銀聯卡通過"銀聯在線支付"即可完成繳費。

※如果忘記或不知道銷帳編號,可先於『台銀學雜費入口網站』→(學生登入),輸入【身分證】(只能輸入前 10 碼)、【學號】及【出生年月日】→按確認登入→選取正確的學年度、學期及繳費項目之繳費單->按【確定】 →滑鼠往下移→左下角按【產生 PDF 繳費單】。開啟繳費單後,於下方 查看您本次繳費專屬之銷帳編號,圖示如下:

| 106 學年度 第一學團 微貴單<br>中華民國 106 年 8 月 23 日                                                      | 060906634                                          |
|----------------------------------------------------------------------------------------------|----------------------------------------------------|
| 款人 學統 年級 印刷大學部<br>所/科別 數質學系 旺別 =(=用) 陸別或費標準(文<br>交 鳥 G6101 伊修県統 136866112000X<br>代公期別 111562 | 11368661                                           |
| 106/09/06。<br>ののでは、1050年の11月1日の11月1日の11月1日の11月1日の11月1日の11月1日の11月1日の11日の1                     | - 00379500006830<br>- 創設研究:                        |
| NE EM #計 主管                                                                                  | 第<br>専<br>事<br>単 載款人代號: 10609061136196112<br>単数を知: |

- 二、注意事項:
  - (一)依中國銀聯股份有限公司規定,使用銀聯卡線上繳費需要安裝其發行之 網銀安全控件,請檢查瀏覽器已允許彈跳視窗,並依以下連結前往下載 及安裝 UPOP 控件,安裝網址

https://static.95516.com/static/help/detail\_41.html 以免無法完成繳費。

- (二)建議您安裝後透過中國銀聯持卡人服務網站 <u>https://www.95516.com/</u>, 檢查網頁右方「用戶登錄」欄, 第二欄密碼輸入欄是否已無「請安裝網 銀控件」之文字(無此文字代表完成安裝)。
- (三)如繳費操作上有任何問題,營業時間內,請洽臺灣銀行電子金融部

(02)2349-4567 分機 301~308;非營業時間,請撥 0800-025-168 詢問。三、貼心叮嚀

- (一)臺灣銀行學雜費入口網提供網路銀聯卡(卡號 62 開頭)繳交學雜費。(自 109年1月1日起,使用銀聯卡繳納學雜費恢復由繳款人自付手續費用,手續費用係以 應繳學雜費用加計1.5%收取)。
- (二)配合銀聯卡網路交易之特性,其繳款狀態回傳商戶時為非即時更新,請您於
   40 分鐘後再進行繳費查詢以確認繳費狀態,若確認繳費未成功後再行重新
   交易,謝謝!
- (三)請持卡人注意銀聯卡使用期限及可用額度,避免無法繳費成功。
- (四)銀聯卡繳交學雜費限「全額繳交」,無分期付款功能。
- (五)學費交易成功後不可取消(即不能刷退)。

※未安裝 Adobe Reader 軟體者(開啟繳費單檔案用),請安裝閱讀 PDF 的軟體,您可至Adobe官網免費下載。